## Istruzioni passo-passo per firmare il modulo di attivazione dell'indirizzo PEC offerto dal Consiglio Nazionale Dottori Commercialisti:

- 1. Aprire Adobe Reader 9 (se non hai la versione 9, scaricala). Usare la versione Reader e NON la Acrobat Writer!!
- 2. Inserire la smart Card nel lettore (sì, proprio quella che usi per firmare i bilanci)
- 3. Hai aperto Adobe Reader? Vai a Documenti, impostazioni di protezione.
- 4. Nella colonna di sinistra troverai Id digitali
- 5. Se a sx compare un +, cliccaci sopra e si apriranno le righe sottostanti
- 6. Seleziona Moduli e Token PKCS#1
- 7. Clicca su Aggiungi Modulo
- 8. Seleziona, nella directory C:\Windows\System32 il file bit4ipki.dll (per carte datate il nome è incryptoki2.dll)
- 9. Clicca su Aggiorna
- 10. Sotto la riga "Moduli e Token PKCS#1" comparirà un'altra riga (se non la vedi premi sul + a sinistra)
- 11. Seleziona la riga che è comparsa. Dovrebbe apparire una riga nel riquadro a dx
- 12. Selezionala e clicca su Login
- 13. Inserisci il Pin della Smart Card
- 14. Adobe Reader è configurato.
- 15. Adesso apri il modello di attivazione del servizio (che hai scaricato da <u>http://www.cndcec.it/PEC/doc/Rich CNDCEC Ver10 distributed.pdf</u>)
- 16. Compila i vari campi (se provieni dal Collegio dei Ragionieri NON indicare sezione B dell'Albo come fanno molti, ma lascia sezione A. La sezione B è quella degli Esperti Contabili, nel nostro Ordine non ce ne è nemmeno uno!)
- 17. Quando arrivi in fondo clicca sul riquadro di Firma
- 18. Scegli il nominativo con cui vuoi firmare (se ci sono più Id di firma devi scegliere quello giusto)
- 19. Inserisci il Pin della Smart Card
- 20. Invia il modulo così compilato utilizzando il tasto apposito, inserendo il tuo indirizzo email (quello che usi attualmente, non quello pec)

Non deve essere utilizzato Dike. La procedura è quella sopra descritta

Documento compilato da Filippo Mangiapane – Ordine DCEC di Perugia